#### My AhnLab 操作手順 □機能編

## ⊖My AhnLab ページでできること

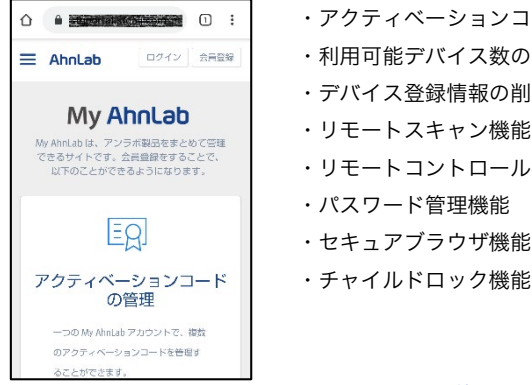

- ・アクティベーションコードの確認
- ・利用可能デバイス数の確認、デバイス一覧の表示

Ahnlab

- ・デバイス登録情報の削除 ・リモートスキャン機能、リモートアップデート機能 ・リモートコントロール機能

- ・チャイルドロック機能

My AhnLab のご利用には、あらかじめ登録が必要です。

## ■製品利用デバイスの管理:登録されているデバイス情報を確認、削除することができます。

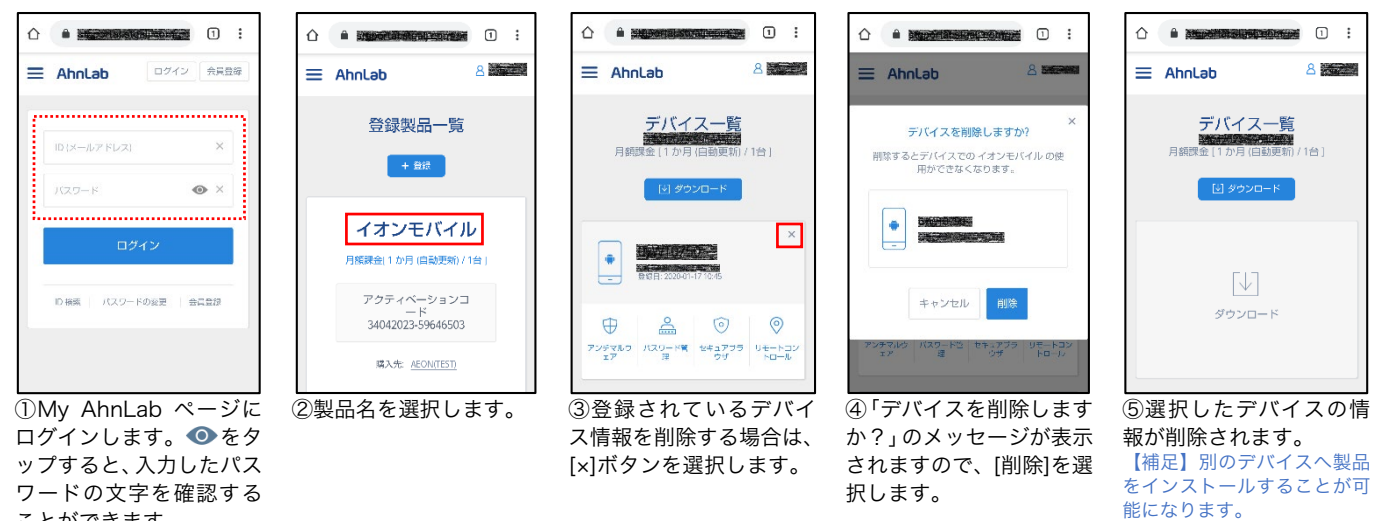

▼デバイス数を超過した場合

ことができます。

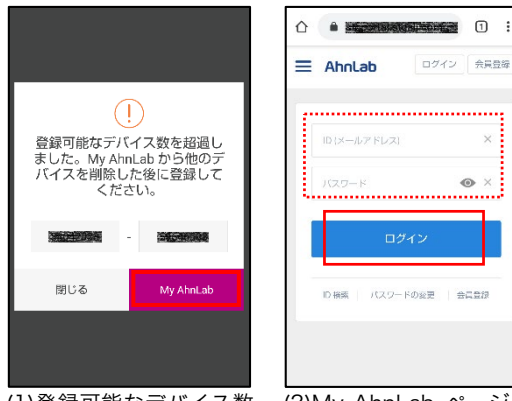

(1)登録可能なデバイス数 を超過した場合は、製品の インストール後、アクティ ベーションコードを登録 する際にエラーメッセー ジが表示されますので、 [My AhnLab]を選択しま す。

(2)My AhnLab ページへ ログインし、上記の手順で 使用しないデバイスの情 報を削除します。

#### My AhnLab 操作手順 口機能編

■アンチマルウェア:リモートで該当の端末のエンジンアップデートやスキャンをすることができます。

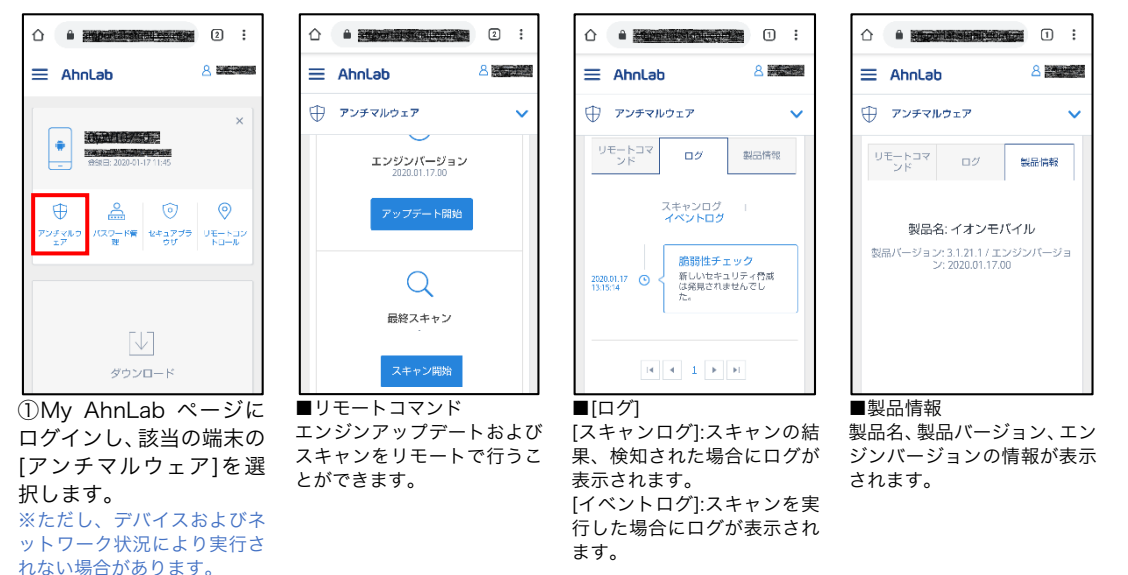

■パスワード管理:Web サービスのIDとパスワード情報を登録した一覧を確認することができます。

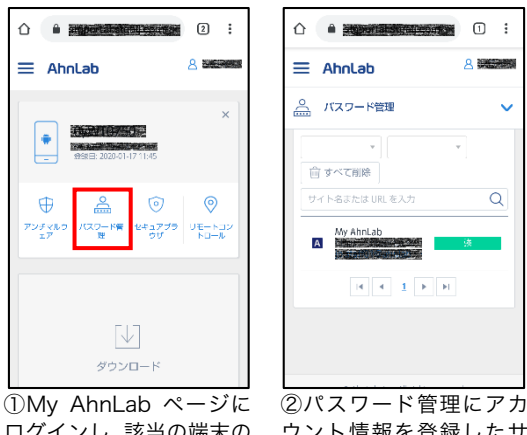

ログインし、該当の端末の [パスワード管理]を選択 します。

② パスワード管理にアカ ウント情報を登録したサ イトが一覧表示されます。

ことができます。

■セキュアブラウザ:Web サイトの安全性を判別し、有害サイトへのアクセスを遮断することができます。

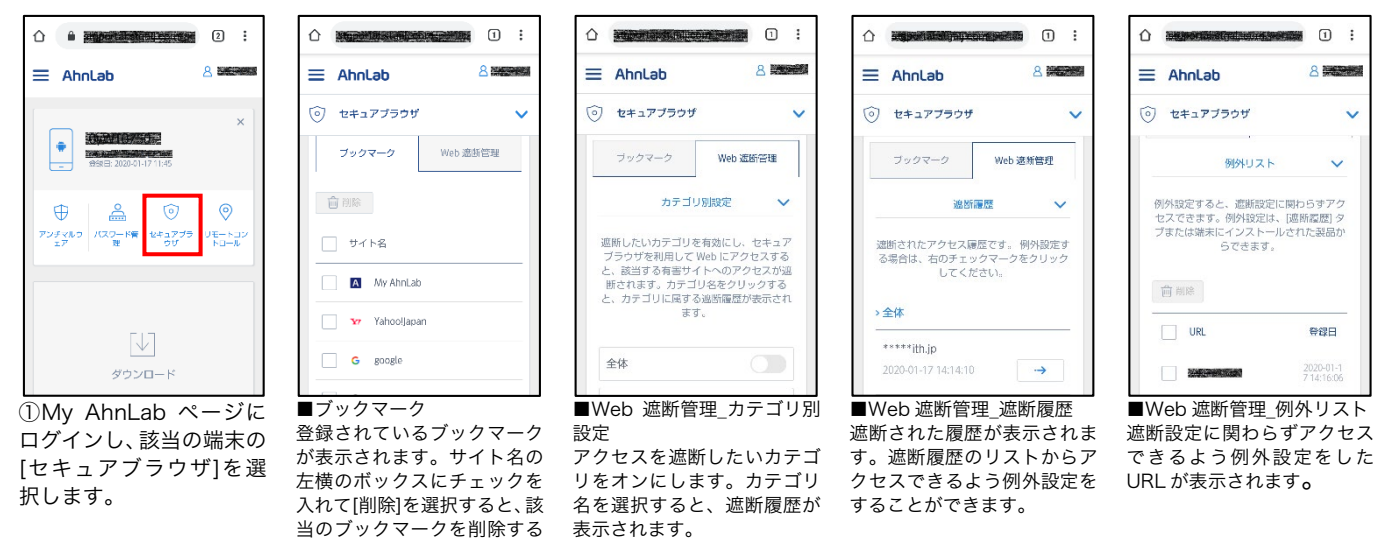

Ahnlab

# Ahnlab

#### My AhnLab 操作手順 口機能編

■リモートコントロール:紛失時にリモートで端末にメッセージを表示させたり、アラートを実行させたりすることができます。

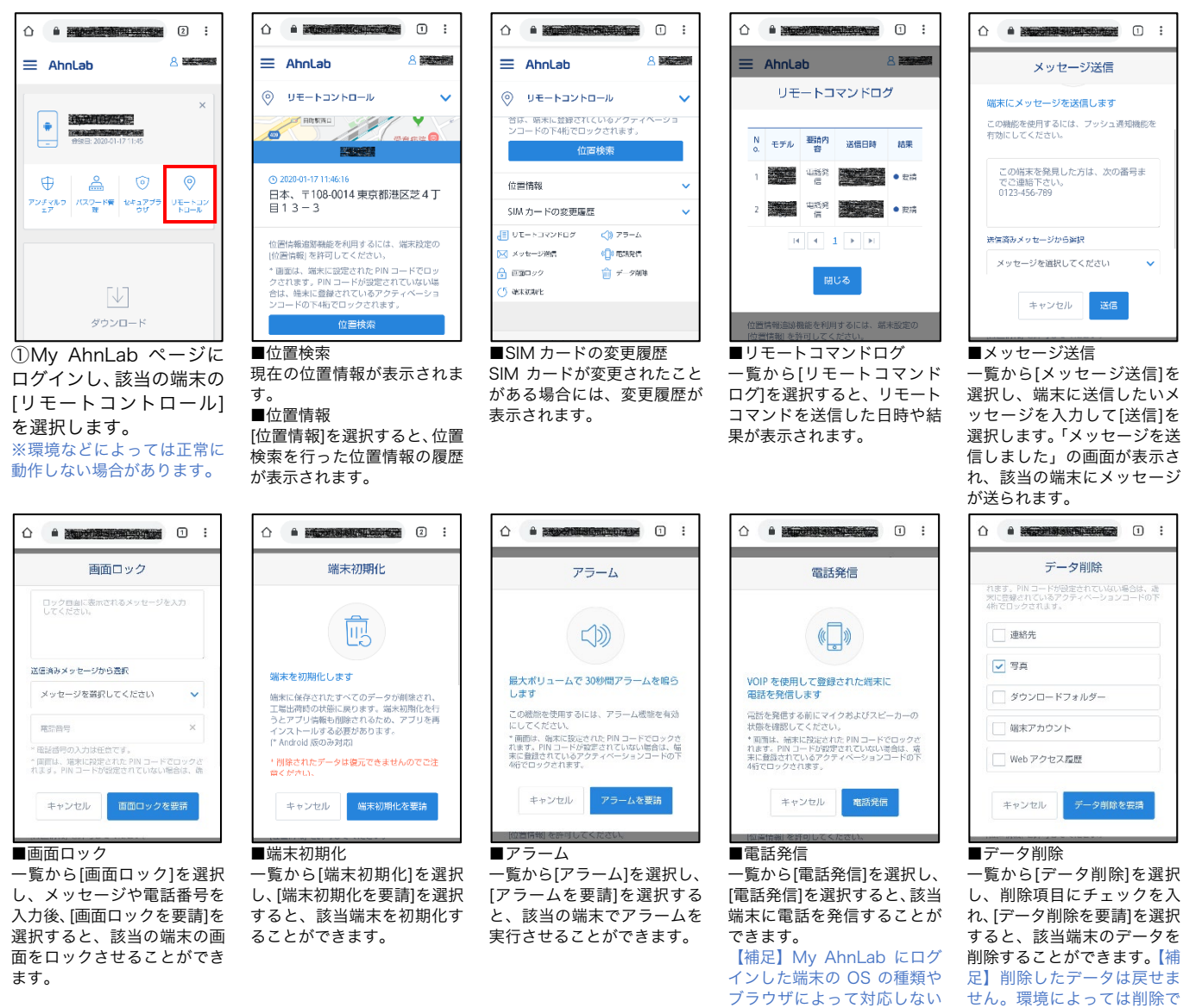

■同期化:同じアカウントに登録されているデバイス間で、データを同期化することができます。

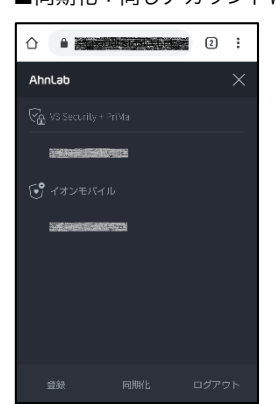

①My AhnLab ページに ログインします。メニュー を表示し、[同期化]を選 択します。

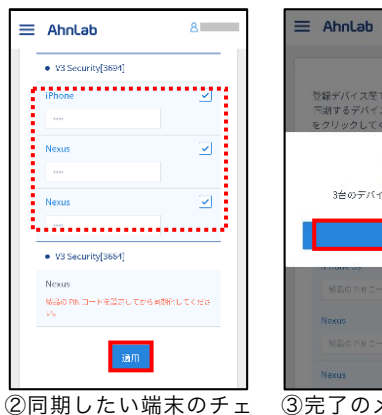

ックボックスをオンにし、 各端末で使用している PIN コードを入力して、 [適用]をタップします。確 認メッセージが表示され ますので、[OK]を選択し ます。

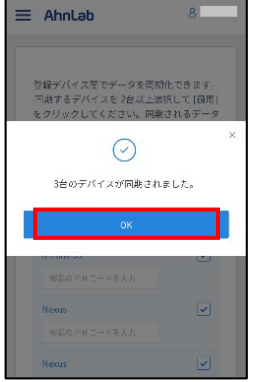

③完了のメッセージが表 示されますので、[OK] を 選択します。解除するま で、端末間が同期した状態 が続きます。

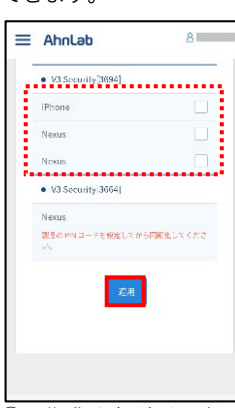

ブラウザによって対応しない

場合があります。

④同期化を解除する場合 は、チェックボックスをオ フにし、[適用]を選択しま す。確認メッセージが表示 されますので、[OK]を選 択します。

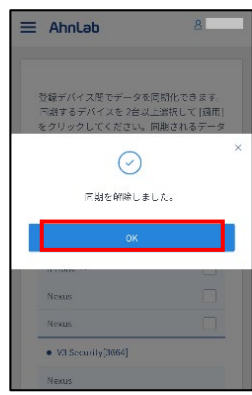

きない場合があります。

⑤完了のメッセージが表 示されますので、[OK]を 選択します。

【補足】同期化の対象は、パス ワード管理、セキュアブラウ ザのブックマーク、Web 遮断 管理のカテゴリ別設定、例外 リストとなります。

## My AhnLab 操作手順 口登録情報編

■チャイルドロック:デバイス側で設定を ON にしておくことで各種設定をすることができます。

AQUOS sense3

いますので設定したい項

目を選択します。

8

~

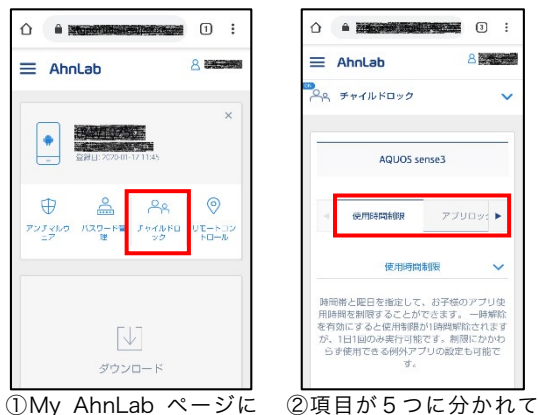

①My AhnLab ページに ログインし、該当の端末の [チャイルドロック]を選択 します。

※該当端末側でチャイルドロ ックを ON にしている際に表 示されます。

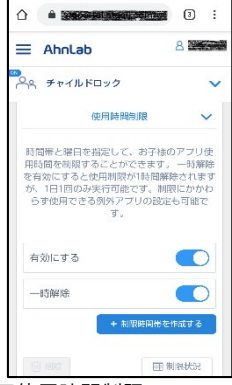

## ■使用時間制限

制限時間帯を作成することに より、アプリの使用時間を制限 することができます。 また、例外設定を行うと制限中 でも使用できるアプリを設定 することができます。

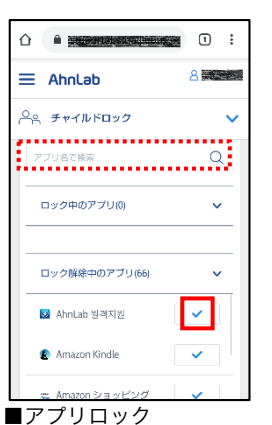

アプリー覧か検索 BOX か らロックしたいアプリを 探し、アイコン横のチェッ クを選択することでアプ リをロックすることがで きます。

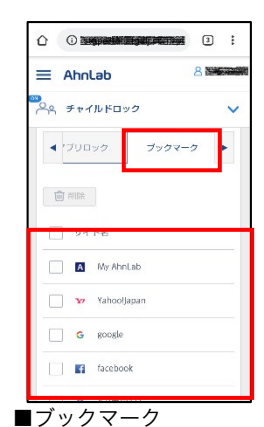

該当デバイスのセキュア ブラウザに登録されてい るブックマークを閲覧、削 除することができます。

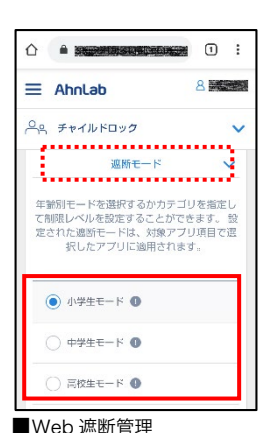

▼遮新モード Web 遮断を行うカテゴリを選 択することができます。 学制別、カテゴリ指定の中から 濯択できます。

|                                |                              | 1               | :                       |
|--------------------------------|------------------------------|-----------------|-------------------------|
| ≡ AhnLab                       |                              | 8 🛤             |                         |
| PR Frankes                     | 0                            |                 | ~                       |
| 対                              | 象アブリ                         |                 | ~                       |
| 遮断モードおよび修<br>された内容が、以下<br>さ;   | 外/遮断 UR <br> で選択した <br> 1ます。 | L 項目で設<br>アブリに適 | 定師                      |
| Chrome                         |                              |                 | $\overline{\mathbf{D}}$ |
| LINE                           |                              |                 | )                       |
| Facebook                       |                              |                 | )                       |
| <ul> <li>Facebook X</li> </ul> | outztvížne—                  |                 | $\sum$                  |

Ahnlab

▼対象アプリ

Web 遮断を行うアプリを選択 することができます。 LINE や Twitter などの専用ブ ラウザも遮断することができ るようになります。

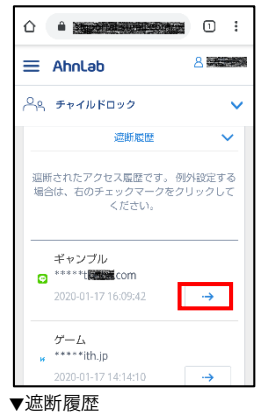

該当端末が遮断したURLを履 歴で確認できます。 また、対象の URL を例外設定 することもできます。

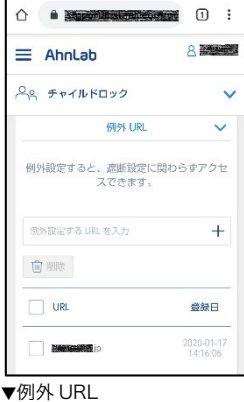

該当端末の例外 URL 設定を行 えます。 設定すると遮断設定に関わら ずページを閲覧できるように なります。

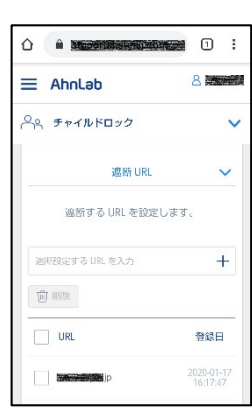

▼遮断 URL

該当端末の遮断 URL 設定を行 えます。 設定すると遮断カテゴリ外で も遮断することができるよう になります。

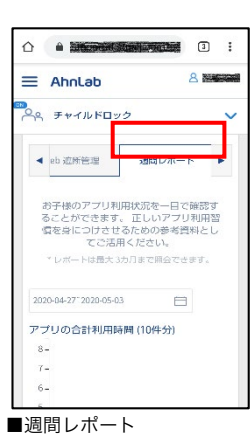

該当端末のアプリの使用状況 が確認できるようになります。 ※レポートは3ヶ月分照会で きます。

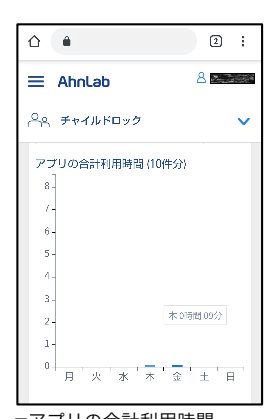

▼アプリの合計利用時間 該当端末が選択した週にどの くらいの時間アプリを使用し ていたかがグラフで確認でき ます。

# Ahnlab

## My AhnLab 操作手順 口登録情報編

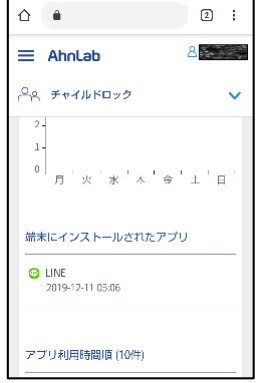

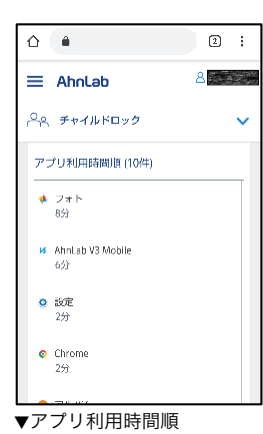

▼端末にインストールされた アプリ 該当端末にどのようなアプリ がいつインストールされたか が確認できます。

該当端末のアプリ利用時間を 利用時間が多い順に 10 件分 表示されます。

| û              | •                                                              |     | 2    | :  |
|----------------|----------------------------------------------------------------|-----|------|----|
| ≡              | Ahnlab                                                         | 8   |      |    |
| ዯ              | チャイルドロック                                                       |     |      | ~  |
| 遮朗<br>チャ<br>から | <b>されたサイト3</b><br>イルドロック>Web 遮断管理<br>詳細内容を確認してください。            | > 道 | 間折 U | RL |
| н              | ユーザー指定遮断サイト<br>******pple.com/jp/iphone<br>2019-12-19 16:21:16 |     |      |    |
| •              | ユーザー指定遮断サイト<br>******pple.com/jp/iphone<br>2019-12-19 16:20:55 |     |      |    |
| e              | ユーザー指定遮断サイト<br>******pple.com/jp/iphone<br>2019-12-19 16:20:30 |     |      |    |
| 遮              | 所されたサイト                                                        |     |      |    |

該当端末でどのブラウザでど のように遮断されたのかを確 認できます。

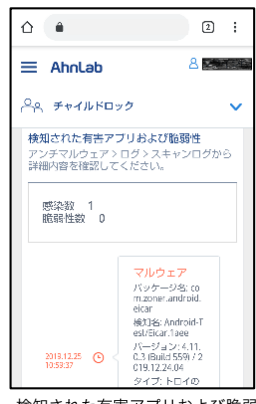

▼検知された有害アプリおよび脆弱 性

該当端末にインストールされてし まった有害アプリおよび脆弱性が 検知された際に検知内容が確認で きます。

■ID 検索: My AhnLab のログイン ID として登録したメールアドレスを失念した場合は検索することができます。

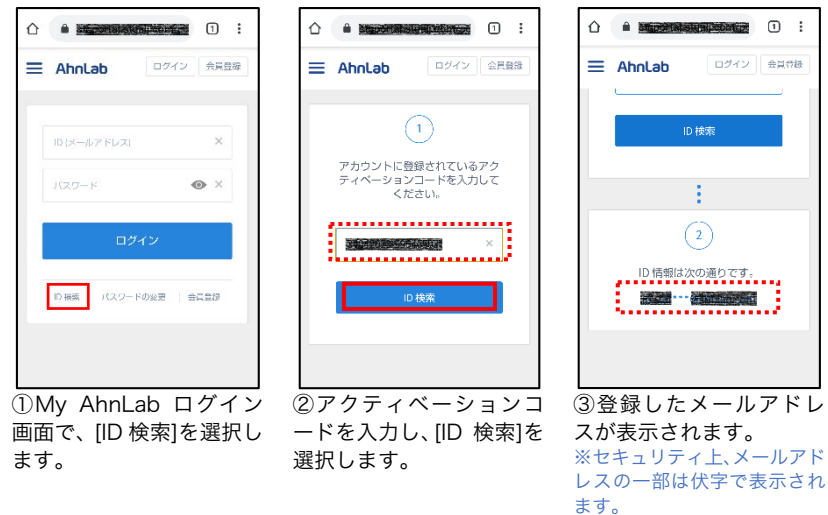

■パスワードの変更: My AhnLab ページのパスワードを変更することができます。失念した場合も再設定が可能です。

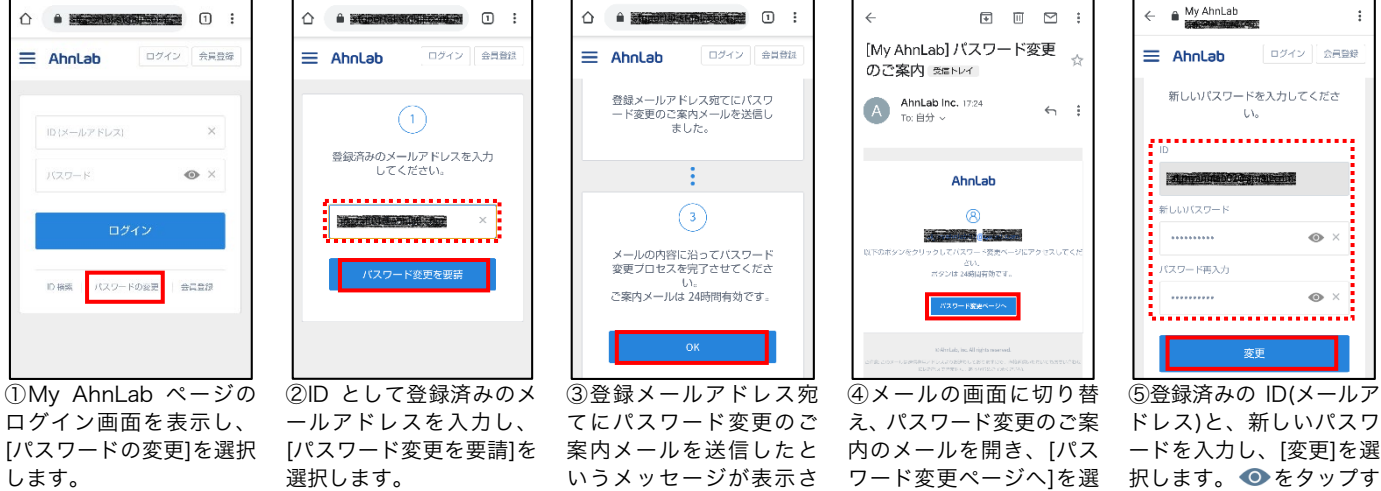

れますので、[OK]を選択し

ます。

択します。

択します。 ● をタップす ると、入力したパスワード の文字を確認できます。

Ahnlab

## My AhnLab 操作手順 口登録情報編

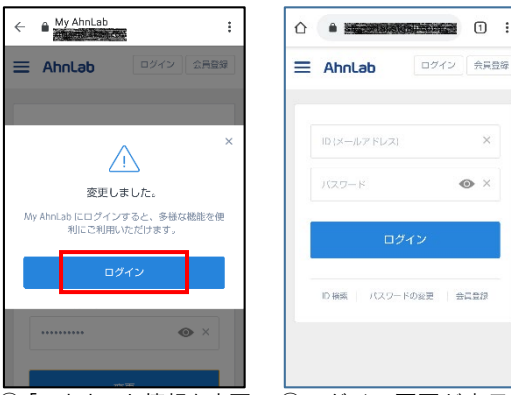

⑥「アカウント情報を変更 しました。」のメッセージ が表示されますので、[ロ グイン]を選択します。

⑦ログイン画面が表示さ れますので、ID と新しく設 定したパスワードを入力 し、[ログイン]を選択して ログインされることを確 認します。

×

•×

■登録内容の変更: My AhnLab の登録情報を変更することができます。

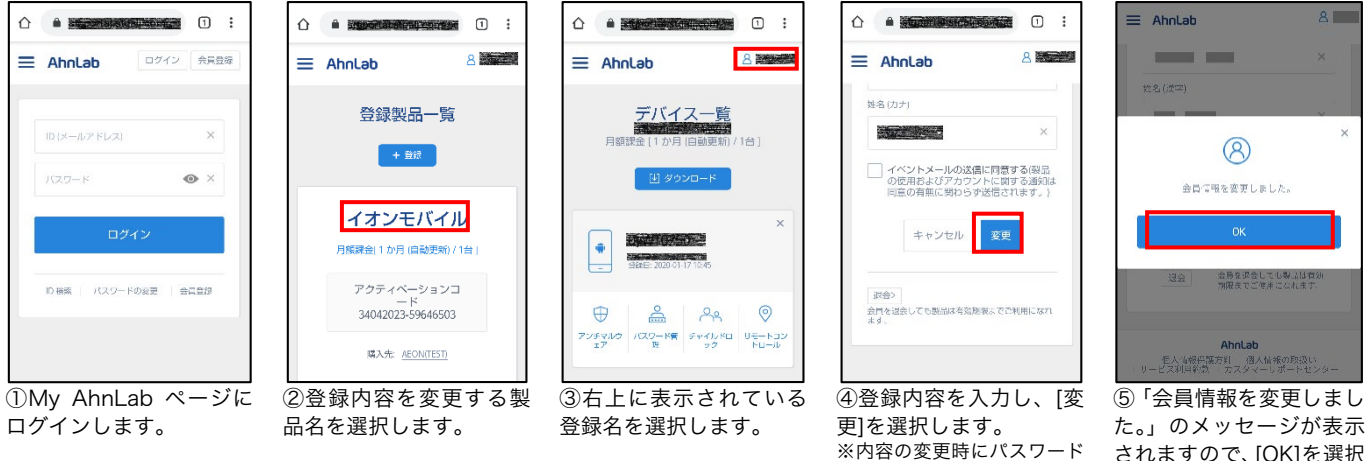

## ▼登録内容の変更 : ID(メールアドレス)の変更

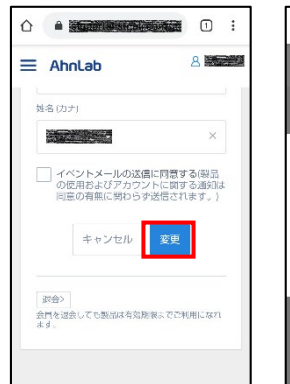

(1)上記、手順の③で新し い ID(メールアドレス)を 入力し、[変更]を選択しま す。

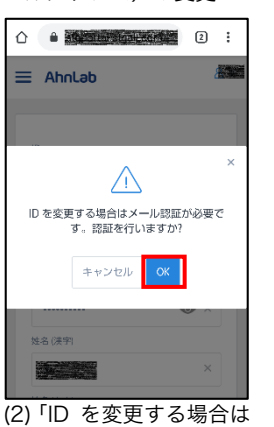

メール認証が必要です。認 証を行いますか?」のメッ セージが表示されますの で、[OK]を選択します。

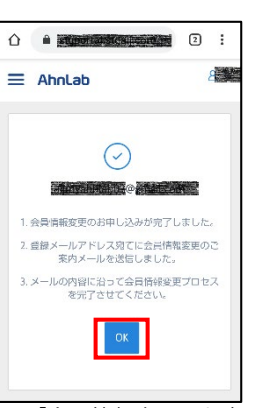

(3)「会員情報変更のお申 し込みが完了しました。」 のメッセージが表示され ますので、[OK]を選択し ます。

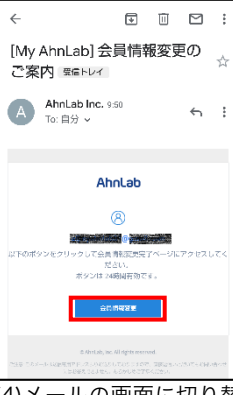

の入力は必須です。

(4)メールの画面に切り替 え、会員情報変更のご案内 のメールを開き、[会員情 報変更]を選択します。

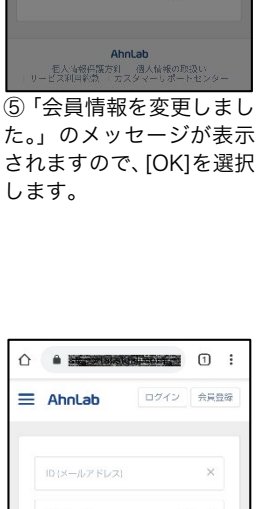

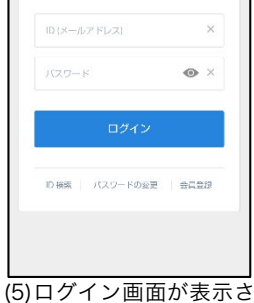

れます。